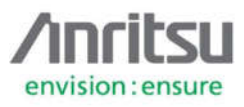

## **5.7** Connection to Internet

Setup Connection:

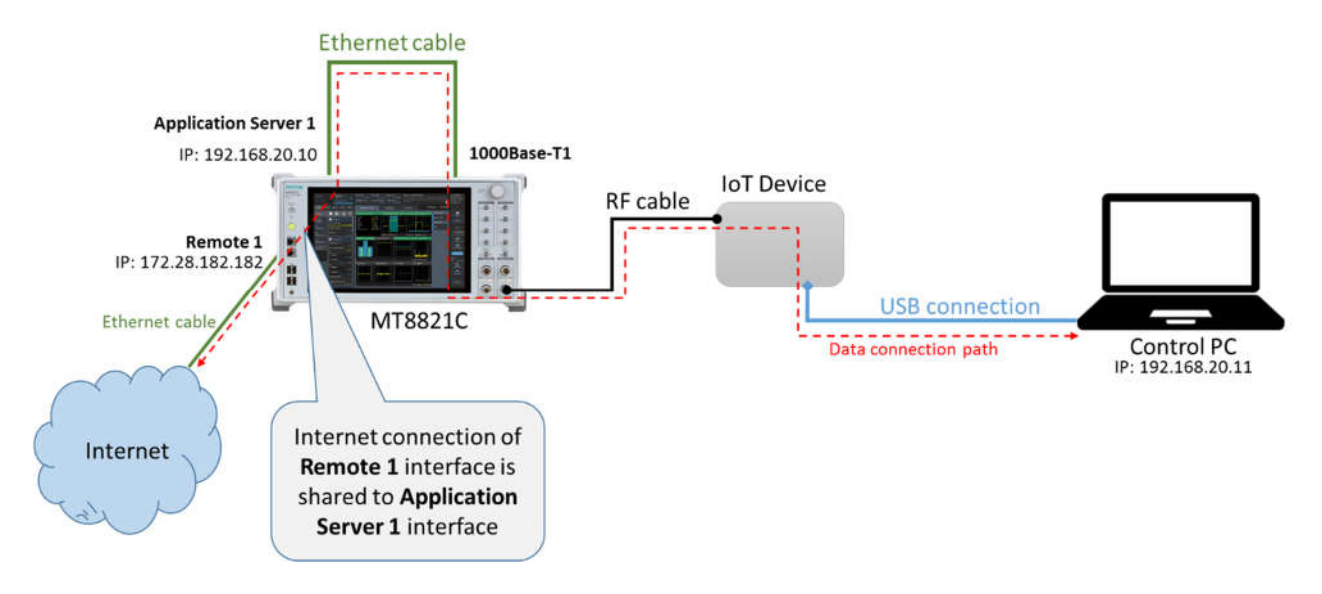

Configuration of MT8821C Windows:

 Connect Remote1 interface to the network with access to Internet: Note: Windows of MT8821C does not have anti-virus, firewall and regular windows update protection therefore direct connection of MT8821C operating system to internet may cause harm to Windows operating system by malicious software and viruses. Please make sure your internet connection is secured and protected.

| Phone1                                                                                                    |                                                                                                    | - 0 |
|----------------------------------------------------------------------------------------------------|----------------------------------------------------------------------------------------------------|-----|
| ✓ CAT-M1 ✓<br>30.60 #060                                                                                                    | Control Panel > Network and Internet > Network Connections >                                                                                                    |     |
| <ul> <li>Routing(Phone1)</li> <li>Common</li> </ul>                                                                                                    | Organize       Disable this network device       Diagnose this connection       New status of this connection       New status of this |     |
|                                                                                                    | Remotel Status 🔯 Network Connection Details                                                                                                    |     |
| Semote(Phone1)                                                                                                    | General Network Connection Details:                                                                                                    |     |
| GPIB Address<br>1<br>Ether(Remote1)<br>DHCP<br>0r<br>IP Address<br>172 28 182 182<br>Subnet Mask<br>255 255 252 0<br>Default Gateway<br>172 28 180 1<br>Raw Socket Port Number<br>56001<br>HiSLIP Subaddress<br>histip0<br>♪<br>Phone1 | Connectivery       Internet         IPv4 Connectivity:       not internet access         Media State:       Enabled         Duration:       00:10fernet access         Media State:       Enabled         Duration:       00:0.0 Mbps         Details       Details         Activity       Received         Syster:       5,078,705         Sent       Received         Bytes:       5,078,705         Subable       Diagnose         Close       IPv4 Wills Server         IPv6 Default Gateway       IT22818/0321.47         IPv4 DHCP Server       IT228.14.7         IPv4 DHCP Server       IT228.14.7         IPv4 DHCP Server       IT228.14.7         IPv4 Wills Server       NetBIOS over Topi En Yes         Link-local IPv6 Address       fe90:c475.6fe3.8a91:8c1c2:11         IPv6 Default Gateway       IT         IPv6 Default Gateway       IT         Close       Itemation                                                                                                    |     |

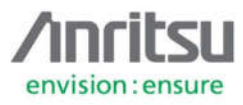

| General                                                                                                  |                                                                     |                                                                                                    |
|----------------------------------------------------------------------------------------------------|---------------------------------------------------------------------|----------------------------------------------------------------------------------------------------|
| Connection<br>IPv4 Connectivity:<br>IPv6 Connectivity:<br>Media State:<br>Duration:<br>Speed:<br>Details | Internet<br>No Internet access<br>Enabled<br>00:19:19<br>100.0 Mbps | Internet Connection Sharing          Internet Connection Sharing         Image: Allow other network users to connect through this computer's Internet connection         Home networking connection:         Application Server1         Image: Allow other network users to control or disable the shared Internet connection         Using ICS (Internet Connection Sharing)         Settings |
| Activity Sent<br>Bytes: 5,313,199                                                                        | Received                                                            |                                                                                                    |
| Properties Disable                                                                                       |                                                                     |                                                                                                    |

2. Share Internet connection of Remote 1 to Application Server 1

3. IP address of Application Server 1 is automatically changed to 192.168.137.1. Change it back to 192.168.20.10

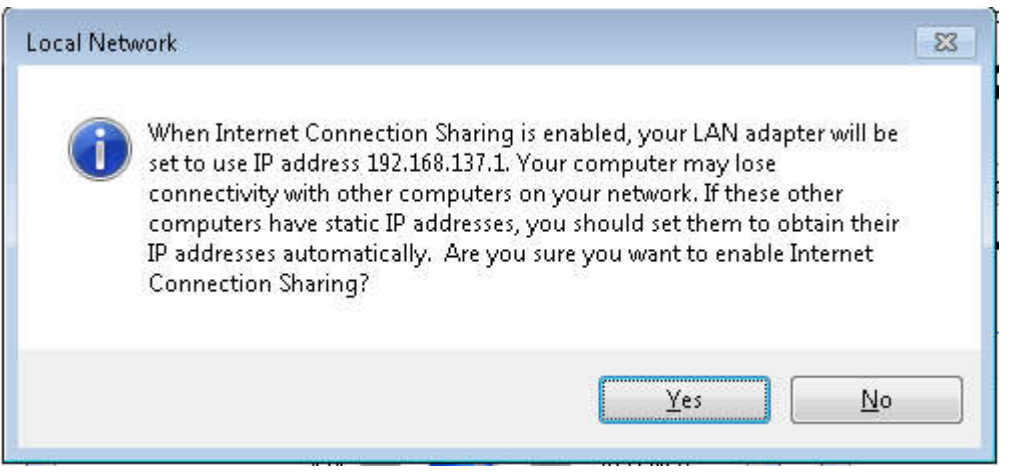

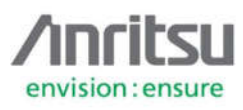

| etworking Sharing                                                                                 |                                                                         |
|---------------------------------------------------------------------------------------------------|-------------------------------------------------------------------------|
| Connect using:                                                                                    | You can get IP settings assigned automatically if your network supports |
| Intel(R) I211 Gigabit Network Connection #3                                                       | for the appropriate IP settings.                                        |
| Configure                                                                                         | Obtain an IP address automatically                                      |
| his connection uses the following items:                                                          | Output the following IP address:                                        |
| Client for Microsoft Networks                                                                     | IP address: 192 , 168 , 20 , 10                                         |
| File and Printer Sharing for Microsoft Networks                                                   | Subnet mask: 255 , 255 , 255 , 0                                        |
| ✓ ▲ Link-Layer Topology Discovery Mapper I/O Driver                                               | Default gateway:                                                        |
| 🗹 📥 Link-Layer Topology Discovery Responder                                                       |                                                                         |
| An Reliable Multicast Protocol      An Internet Protocol Version 6 (TCP/IPv6)                     | Obtain DNS server address automatically                                 |
| ✓ Internet Protocol Version 4 (TCP/IPv4)                                                          | Use the following DNS server addresses:                                 |
| Install Uninstall Properties                                                                      | Preferred DNS server:                                                   |
| Description                                                                                       | Alternate DNS server:                                                   |
| Transmission Control Protocol/Internet Protocol. The default                                      |                                                                         |
| wide area network protocol that provides communication<br>across diverse interconnected networks. | Validate settings upon exit Advanced                                    |
|                                                                                                   |                                                                         |

4. Set **Common -> Signal -> Channel Coding** to *Packet* 

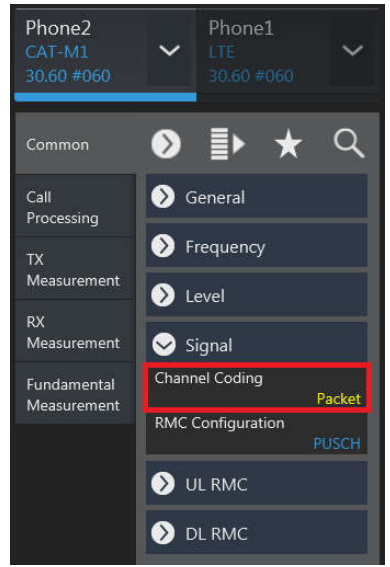

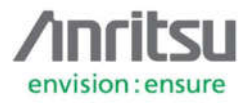

5. After connection of UE to cellular network, control PC now shows internet connectivity through IoT device Network Interface

| Control Panel +                                                                                           | Network and Internet   Network and Sharing Center                                                                                                    |                                                                                                    |
|----------------------------------------------------------------------------------------------------|----------------------------------------------------------------------------------------------------|----------------------------------------------------------------------------------------------------|
| Control Panel  Control Panel  Control Panel Home Change adapter settings Change advanced sharing settings | Network and Internet       Network and Sharing Center         View your basic network information and set up connections         Image: State in the internet internet inter | See full map  See full map  Connect or disconnect  Connection 4  router or access point.  in  in  in  in  in  in  in  in  in  i |
| See also<br>HomeGroup<br>Intel® PROSet/Wireless Tools<br>Internet Options<br>Windows Firewall             |                                                                                                    |                                                                                                    |

6. By opening web browser in Control PC, internet connection is verified:

| Intps://speedof.me"                                                                                             | ,P + ≝ d                                                     | <u>/</u> #bi             | Z SpeedOf.Me, Internet s                                                                                                    | reed I                   |                             |                        |                              | 9                |
|----------------------------------------------------------------------------------------------------|--------------------------------------------------------------|--------------------------|----------------------------------------------------------------------------------------------------|--------------------------|-----------------------------|------------------------|------------------------------|------------------|
| SpeedOf.Me is an HTML5 Internet spee<br>computers.                                                              | d test. No Flash or Java needed                              | I it is the smartest and | most accurate online t                                                                                                    | andwidth test. It work   | s well on iPhone, iPad, And | roid, Windows and othe | r mobile devices, as well as | s desktop        |
| SpeedOf.Me                                                                                                    |                                                              |                          |                                                                                                    |                          |                             |                        |                              |                  |
| Download: 3                                                                                                    | 30 kbps                                                      |                          |                                                                                                    |                          |                             | × ×                    | Download                     | í.               |
| Upload: 310<br>Latency 41 ms   M<br>01-17-2018   Tes<br>00gle IP 62.168.75.164                                  | KODS<br>ax Download 0.33   Max Upload 1.<br>r Server: Vienna |                          |                                                                                                    |                          |                             |                        |                              | Ad close<br>Good |
| rt this ad                                                                                                    |                                                              |                          |                                                                                                    |                          |                             |                        |                              | Report           |
| hoices >                                                                                                    |                                                              |                          |                                                                                                    |                          |                             |                        |                              | AdChoid          |
| the second second second second second second second second second second second second second second second se |                                                              |                          |                                                                                                    |                          |                             |                        |                              |                  |
| C D B                                                                                                    |                                                              |                          |                                                                                                    |                          |                             |                        |                              |                  |
| <b>.</b>                                                                                                    |                                                              |                          |                                                                                                    |                          |                             |                        |                              |                  |
|                                                                                                    | Speed 310 ktips<br>Time 13 22 04 753                         |                          |                                                                                                    |                          |                             |                        |                              |                  |
| - ia /                                                                                                    |                                                              |                          |                                                                                                    |                          |                             | - 1                    |                              |                  |
|                                                                                                    |                                                              |                          |                                                                                                    |                          |                             |                        |                              |                  |
|                                                                                                    | 11.11.11                                                     |                          |                                                                                                    | 10.0010                  |                             | - 19-14-20             | 10.00 M                      |                  |
| 11.12.30                                                                                                    |                                                              |                          |                                                                                                    | Time                     |                             |                        | ment to public               |                  |
| Your computer runnin                                                                                            | g slow?                                                      |                          | 100                                                                                                    |                          | History                     |                        |                              | 1                |
| We recommend System N                                                                                           | techanic to speed it up!                                     |                          | 1                                                                                                    |                          |                             |                        |                              |                  |
| BUY NOW - 60% off for S                                                                                         | peedOf Me users                                              |                          | a de la de l |                          |                             |                        |                              |                  |
|                                                                                                    |                                                              |                          | , <sup>1</sup>                                                                                                    |                          |                             |                        |                              | 17               |
|                                                                                                    | Test Again                                                   | Share                    | 0.1<br>13.20                                                                                                    |                          | 11.21.10 11.2               |                        |                              |                  |
|                                                                                                    |                                                              |                          |                                                                                                    |                          | ( Der                       |                        |                              |                  |
|                                                                                                    |                                                              |                          |                                                                                                    |                          |                             |                        |                              |                  |
| Spread the word: 👔 💟 🎯 🗔 📴 20.58                                                                                |                                                              | APLI                     | About   How It Works   ]                                                                                                    | Privacy   Terms   Heln C | Tenter                      |                        |                              | Follow Us:       |